## Controle de Estoque: veja como funciona

Olá! Neste post você pode vai aprender como configurar a permissão de venda de produtos com estoque negativo no Painel Web Veloce.

Você tem duas opções de controle de estoque: **por empresas ou por produtos.** 

Primeiro, vejamos como configurar o controle de estoque **por empresa**.

Acesse as **configurações de empresas**, conforme o caminho detalhado abaixo.

×

Acesse as configurações da empresa no **botão localizado à** direita.

## ×

Marque a opção "Não permitir a venda com estoque negativo" para restringir que vendas sejam efetuadas quando o estoque do produto está negativo.

×

Vejamos agora como configurar o **controle de estoque para produtos específicos** no Painel Web Veloce.

Primeiro, acesse a seção de **cadastro de produtos**, conforme o caminho detalhado abaixo.

## ×

Localize na listagem o produto que você deseja configurar e clique no botão "Editar".

×

×

Uma janela se abrirá com diversas abas, clique na aba "Complementares".

×

Marque a opção "Controlar o estoque para que não permita venda negativa deste produto".

×

×

Para finalizar, é só clicar no botão "Salvar" na parte inferior da janela e pronto!

×

Para mais informações sobre estoque negativo, leia sobre em Como configurar estoque negativo.

Em caso de dúvidas, contate o nosso suporte.